## Search User Activity

Last Modified on 11/03/2020 12:31 am EST

- 1. Point to **Tools** and click **Search User Activity**.
- 2. Use the Search Criteria page to select**dates**, specific **users**, an **event**\*, and / or a **description**.
- 3. Click Submit.

\*An event is the label given to an activity performed by a user. For example when a user drops a student from a class, Jackrabbit labels that action with an event name "JT\_DropStudent".

Search Tips: - Select From / Through dates ONLY to search for all users for a range of dates. - Use a keyword to search with the Event criteria, for example "drop" or "delete". - Use the links in the activity to get information on the Family, Student, or Class involved in

the action:

| User ID    | DateTime             | Event          | Description                             |         | Pg Key1 | Pg Key2 | Family  | Student | Class   |
|------------|----------------------|----------------|-----------------------------------------|---------|---------|---------|---------|---------|---------|
| helpcenter | 3/14/2016 8:00:03 PM | JT_DropStudent | Student dropped from: Intermediate Jazz |         | 7453373 |         | 4344118 | 4641344 | 1771084 |
|            |                      |                |                                         | Details | signed) |         | 5       |         |         |